#### DEFENSE LOGISTICS AGENCY

AMERICA' S COMBAT LOGISTICS SUPPORT AGENCY

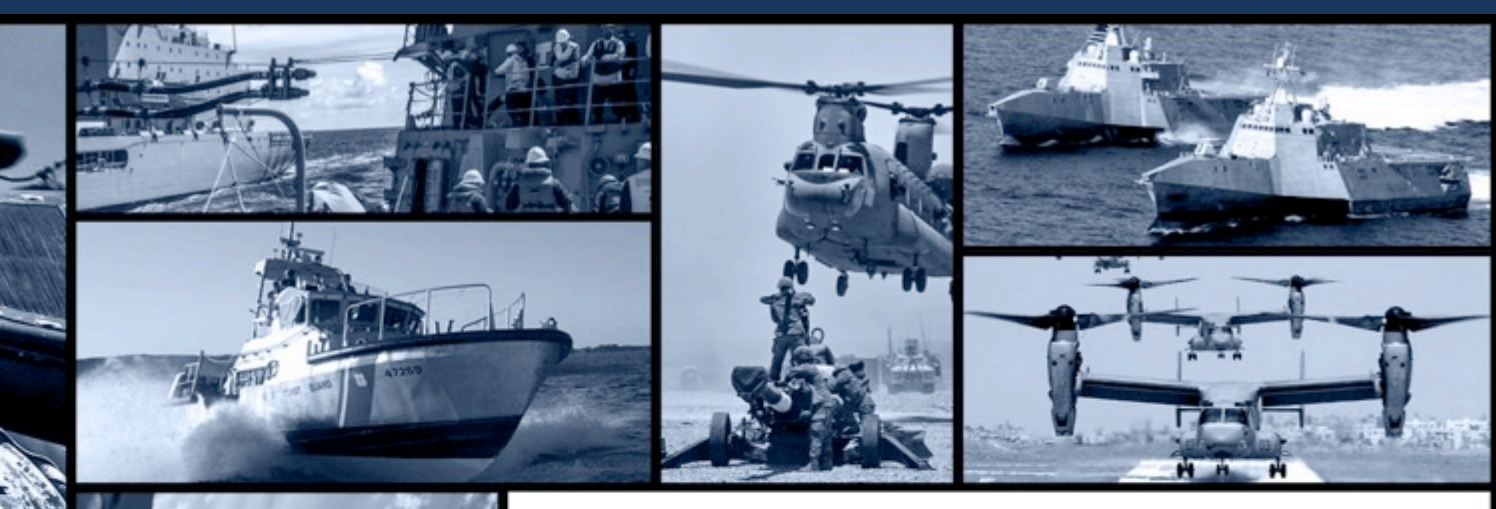

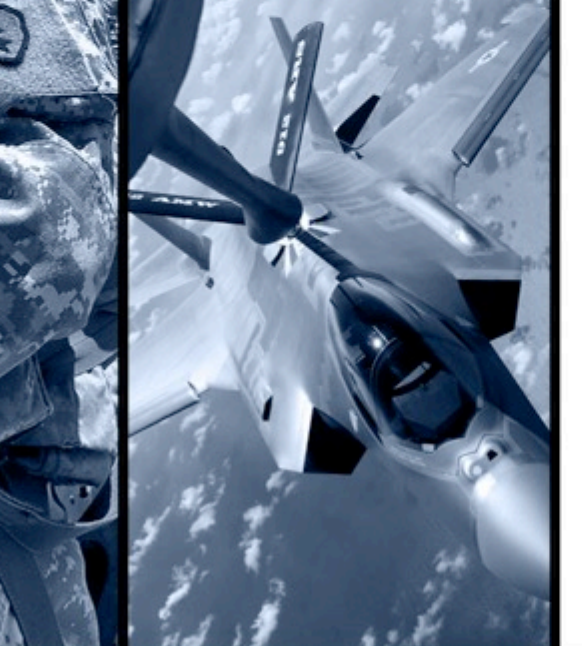

# How To Enroll In AMPS / RTD Password Reset

WARFIGHTER FIRST - PEOPLE & CULTURE - STRATEGIC ENGAGEMENT - FINANCIAL STEWARDSHIP - PROCESS EXCELLENCE

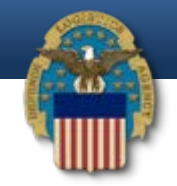

https://amps.dla.mil/oim

• If you have any questions while completing this guide please call LESO at 1-800-532-9946 or the AMPS helpdesk at 1-855-352-0001, select option number 2.

| Defense Logistics Agency<br>Account Management and Provisioning System (AMPS)                                                                                                    |                                                                                                    |
|----------------------------------------------------------------------------------------------------|----------------------------------------------------------------------------------------------------|
| MPS News: AMPS Release 15.1.0 was installed on Jar<br>Release Notes are located on the Release                                                                                                    | e AMPS Gateway                                                                                                    |
| Click HERE for access to AMPS.<br>• This link provides access through CAC authentication for CAC-enabled users.<br>• Other users, vendors, and members of the public will be presented with a<br>login screen.<br>Click "Click HERE for<br>access to AMPS" | User Guides and Job Aids <ul> <li>Right-click a title and click "Save Target As" to save the PDF file to a preferred location and open the document.</li> <li>How to Register for an AMPS Account - External Users Only</li> <li>AMPS User Guide: Procedures for Users and Administrators Ver.2.0.0 (1/9/15)</li> <li>AMPS: General Information Guide ver. 2.2</li> <li>Complete and Submit a Role Request – External User</li> </ul> |
| See the AMPS Documentation screenavailable from the main m<br>Accessibili                                                                                                    | Approving an AMPS Role Request – Supervisor (External)                                                                                                    |

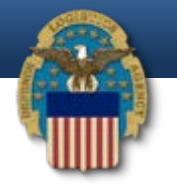

#### **Defense Logistics Agency**

Single Sign-On Authentication

You are accessing a U.S. Government (USG) Information System (IS) that is provided for USG-authorized use only.

By using this IS (which includes any device attached to this IS), you consent to the following conditions:

- The USG routinely intercepts and monitors communications on this IS for purposes including, but not limited to, penetration testing, COMSEC monitoring, network
  operations and defense, personnel misconduct (PM), law enforcement (LE), and counterintelligence (CI) investigations.
- · At any time, the USG may inspect and seize data stored on this IS.
- Communications using, or data stored on, this IS are not private, are subject to routine monitoring, interception, and search, and may be disclosed or used for any USGauthorized purpose.
- This IS includes security measures (e.g., authentication and access controls) to protect USG interests -- not for your personal benefit or privacy.
- Notwithstanding the above, using this IS does not constitute consent to PM, LE, or Cl investigative searching or monitoring of the content of privileged communications, or work product, related to personal representation or services by attorneys, psychotherapists, or clergy, and their assistants. Such communication and work product are private and confidential. See <u>User Agreement</u> for details.

Click "OK"

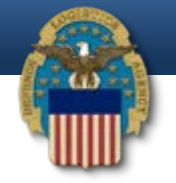

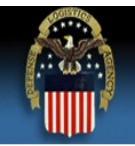

**Defense Logistics Agency** 

Single Sign-On Authentication

No certificate was detected. If you have a valid DoD, Federal Bridge or ECA certificate and were not prompted to provide it, please contact the Enterprise Help Desk for further assistance. Otherwise, you may log in with your User ID and password below.

First Time User? Click Here to Register

Use this option to register if you have never had a DLA account or if you have access to an existing DLA application but have not registered in AMPS.

Forgot your User ID? Click Here

Use this option if you have registered with AMPS in the past but cannot remember your DLA assigned User ID.

Forgot your Password? Click Here

Use this option if you have registered with AMPS in the past but cannot remember your password.

| UserID   |  |
|----------|--|
| Password |  |

If this is your first time in AMPS, click "First Time User? Click Here to Register"

Need Help? Contact the DLA Enterprise Help Desk at <u>DLAEnterpriseHelpDesk@dla.mil</u>, or toll free 855-DLA-0001 (855-352-0001)

Accessibility Help and Information

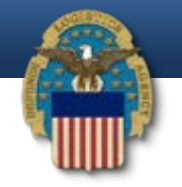

#### AMPS User Registration

**If you have a CAC or PIV Card:** AMPS supports certificate based authentication using Common Access Cards (CAC) issued by DoD or Personal Identity Verification Cards (PIV) issued by supported External Certificate Authority (ECA) and Federal Bridge Certificate Authority (FBCA) vendors. You must have your CAC or PIV card inserted in your computer during registration if you want to login using your CAC or PIV card. This will allow you to login without a username and password.

Attention DLA Employees or Contractors: This process is for Non-DLA users only. If you are a DLA employee or Contractor DO NOT continue with this registration. Your account in AMPS should have automatically been created when you joined DLA. If you reached the AMPS login screen it means that there is a problem with your DLA account or the computer that you are using to access AMPS. Ensure that you are accessing AMPS from the DLA network with your CAC. If the problem persists, contact the Help Desk at the number listed below.

#### Select Your User Type:

| /                                  |                                                                                                    |
|------------------------------------|----------------------------------------------------------------------------------------------------|
| User Type                          |                                                                                                    |
| Federal Agency User/Contractor     | Click "Public" user type. Even Federal P<br>Agencies will select "Public". If "Federal                                                                                                    |
|                                    | Agency" is selected then it will cause                                                                                                    |
| Supplier/Vendor                    | tha problems with access.                                                                                                    |
| Public                             | Click this button if you are a user desiring to register for an account with DLA to gain access to DLA applications available to the general public. You will be required to provide a few facts about you and your organization to register and request access to DLA applications. |
| Please contact the Enterprise Help | Desk at 855.352.0001 or DLAEnterpriseHelpDesk@dla.mil if you have any questions concerning the use of this System                                                                                                    |
|                                    |                                                                                                    |

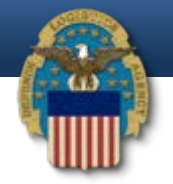

Account Management and Provisioning System (AMPS)

#### **DLA Privacy Act Statement**

Authority: 5 U.S.C. 301, Departmental Regulations; 10 U.S.C. 133, Under Secretary of Defense for Acquisition, Technology, and Logistics; 18 U.S.C. 1029, Access device fraud; E.O. 10450, Security Requirements for Government Employees, as amended; and E.O. 9397 (SSN), as amended.

Principal Purpose(s): Information is used to validate a user's request for access into a DLA system, database or network that has its access requests managed by AMPS

Routine Uses: Data may be provided under any of the DoD "Blanket Routine Uses" published at http://dpclo.defense.gov/privacy/SORNs/blanket\_routine\_uses.html .

Disclosure: Disclosure is voluntary; however, if you fail to supply all the requested information you will not gain access to the DLA - Account Management and Provisioning System (AMPS) database. Your identity / security clearance must be verified prior to gaining access to the AMPS database, and without the requested information cannot be accomplished.

Rules of Use: Rules for collecting, using, retaining, and safeguarding this information are contained in DLA Privacy Act System Notice S500.55, entitled "Information Technology Access and Control Records" available at <a href="http://dpclo.defense.gov/privacy/SORNs/component/dla/index.html">http://dpclo.defense.gov/privacy/SORNs/component/dla/index.html</a>.

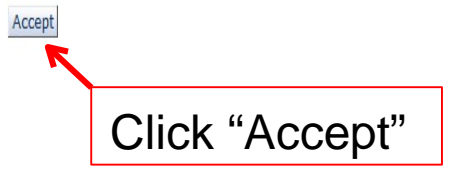

0

6

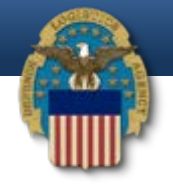

| AMPS User Registration - User Information                                                                                                    | <b>ON</b><br>t in AMPS.                                                                                                    | Ca                                         | ncel Back Next    |         |
|----------------------------------------------------------------------------------------------------|----------------------------------------------------------------------------------------------------|--------------------------------------------|-------------------|---------|
| AMPS has not detected a user certificate for you. If you ha<br>may contact the DLA Enterprise Help Desk for further assis<br>the registration process is complete, regardless of whether | ve a certificate, and were not prompted to pro-<br>tance. All users will have the ability to log in us<br>r you have a certificate or not. | vide it when access<br>sing a username and | Enter all of your | r<br>·+ |
| User Information                                                                                                    |                                                                                                    |                                            |                   | L       |
| * First Name                                                                                                    | User Type                                                                                                    | Public                                     | to the asterisks  |         |
| Middle Name                                                                                                    | <ul> <li>Country of Citizenship</li> </ul>                                                                                                 |                                            | (required fields) | )       |
| * Last Name                                                                                                    |                                                                                                    |                                            | and then click    |         |
| * Email                                                                                                    |                                                                                                    |                                            | "Noxt"            |         |
| * litle                                                                                                    |                                                                                                    |                                            | Next.             |         |
| Contact Information                                                                                                    |                                                                                                    |                                            |                   |         |
| * Official Telephone                                                                                                    | Office/Cube                                                                                                    |                                            |                   |         |
| Official Fax                                                                                                    | * Street                                                                                                    |                                            |                   |         |
| DSN Phone                                                                                                    | PO Box                                                                                                    |                                            |                   |         |
| DSV Fax                                                                                                    | * City                                                                                                    |                                            |                   |         |
| Mobile                                                                                                    | * State                                                                                                    |                                            | -                 |         |
| Site                                                                                                    | * Postal Code                                                                                                    |                                            |                   |         |
|                                                                                                    | * Country                                                                                                    |                                            | -                 |         |
| Phone number will have<br>"." in between numbers.<br>Example 555.555.5555                                                                                                    |                                                                                                    |                                            |                   | 7       |

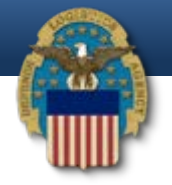

| AMPS User Registration - Security Information                                 | Cancel Back Next                                                                                                    |
|-------------------------------------------------------------------------------|----------------------------------------------------------------------------------------------------|
| Please enter your security questions and a password which will be used to acc | cess AMPS, following the guidelines listed below for each.                                                                    |
| Set Security Questions                                                        |                                                                                                    |
| * Question 1                                                                  | Please set your security questions, using the following<br>rules:                                                             |
| * Answer 1                                                                    | 1) You must choose 3 different questions                                                                                      |
| * Question 2                                                                  | <ol> <li>2) The answers to each question are not case sensive</li> <li>3) Spaces and other punctuation are allowed</li> </ol> |
| * Answer 2                                                                    | <ol> <li>Each answer must be between atleast 3 and 40<br/>characters long</li> </ol>                                          |
| * Question 3                                                                  | 5) Each answer cannot be a word contained in the                                                                              |
| * Answer 3                                                                    | question                                                                                                    |
| Set Password                                                                  |                                                                                                    |
| Enter New Password                                                            | Please set your password, using the following rules:                                                                          |
| Confirm Password                                                              | 2) Maximum length of 32 Characters                                                                                            |
| Select 3 security questions and type                                          | <ul> <li>3) Minimum of 4 Alphabetic Characters</li> <li>4) Minimum of 2 Numeric Characters</li> </ul>                         |
| in your answers. Then create a                                                | 5) Minimum of 2 Lowercase Characters                                                                                          |
| In your answers. Then create a                                                | 7) Minimum of 2 Special Characters                                                                                            |
| password. Please make sure you                                                | <ol> <li>8) Must begin with an Alphabetic Character</li> <li>9) Must not use any of your previous 10 passwords</li> </ol>     |
| follow the rules listed to the right. An                                      | 10) Cannot use : & " / '` \ [ ] ( ) % { } @ \$ ?                                                                              |
| example for a password is                                                     | name or email address                                                                                                    |
| LESO#123leso#123. Once you are                                                |                                                                                                    |
| finished click "Next".                                                        |                                                                                                    |

8

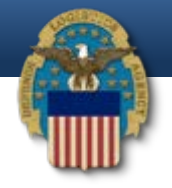

| Please review the info<br>When you are finishe | ormation below and use the back button to mak<br>d, use the Create Account button to complete y | e any changes to the informatio<br>our AMPS registration. | n.                |              |
|------------------------------------------------|-------------------------------------------------------------------------------------------------|-----------------------------------------------------------|-------------------|--------------|
| User Information                               |                                                                                                 |                                                           |                   |              |
| First Name                                     | Test                                                                                            | User Type                                                 | Public            | Click "Creat |
| Middle Name                                    |                                                                                                 | Country of Citizenship                                    | US                | A (1)        |
| Last Name                                      | Account                                                                                         |                                                           |                   | Account      |
| Email                                          | test.account@test.com                                                                           |                                                           |                   |              |
| Title                                          | Test                                                                                            |                                                           |                   |              |
| Contact Information                            | n                                                                                               |                                                           |                   |              |
| <b>Official Telephone</b>                      | 555.555.5555                                                                                    | Office/Cube                                               |                   |              |
| Official Fax                                   |                                                                                                 | Street                                                    | 74 North Washingt | on Ave       |
| DSN Phone                                      |                                                                                                 | PO Box                                                    |                   |              |
| DSN Fax                                        |                                                                                                 | City                                                      | Battle Creek      |              |
| Mobile                                         |                                                                                                 | State                                                     | Michigan          |              |
| Site                                           |                                                                                                 | Postal Code                                               | 49037             |              |
|                                                |                                                                                                 | Country                                                   | UNITED STATES     |              |
| Security Informatio                            | n                                                                                               |                                                           |                   |              |
| Question 1                                     | What is the city of your birth?                                                                 | Password                                                  | ******            |              |
| Answer 1                                       | *****                                                                                           |                                                           |                   |              |
| Question 2                                     | What is your mother's maiden name?                                                              |                                                           |                   |              |
| Answer 2                                       | *****                                                                                           |                                                           |                   |              |
| Question 3                                     | What is your favorite color?                                                                    |                                                           |                   |              |
| Anguar 2                                       | *****                                                                                           |                                                           |                   |              |

9

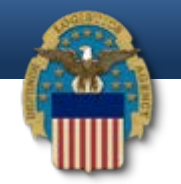

#### **AMPS User Registration - Confirmation**

Your new AMPS account will be ready momentarily.

Please make note of your login name: ETA0231

You may use your login name and password to log into AMPS via the link below.

Login to AMPS

You will then receive your username. Make sure to save this.

Now click "Login to AMPS"

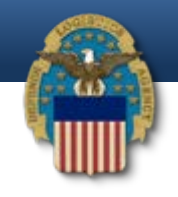

## **AMPS User Organization Issue**

- Once a user has created their account in AMPS, they now need to request the one required Role to gain access to the RTD Web System (DLA Disposition Prod – RTD Customer DDS-413)
- There is occasionally an issue within AMPS that automatically generates the user's Organization as "DLA", as opposed to the "DLA External" that is required
- If this happens, AMPS will automatically correct this issue, but it will take time...we have seen it happen the same afternoon, while most users have had to wait overnight
- If the user's account is not corrected by the following day, please contact the AMPS Help Desk at 855-352-0001, option number 2

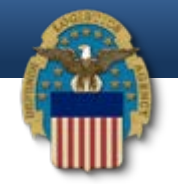

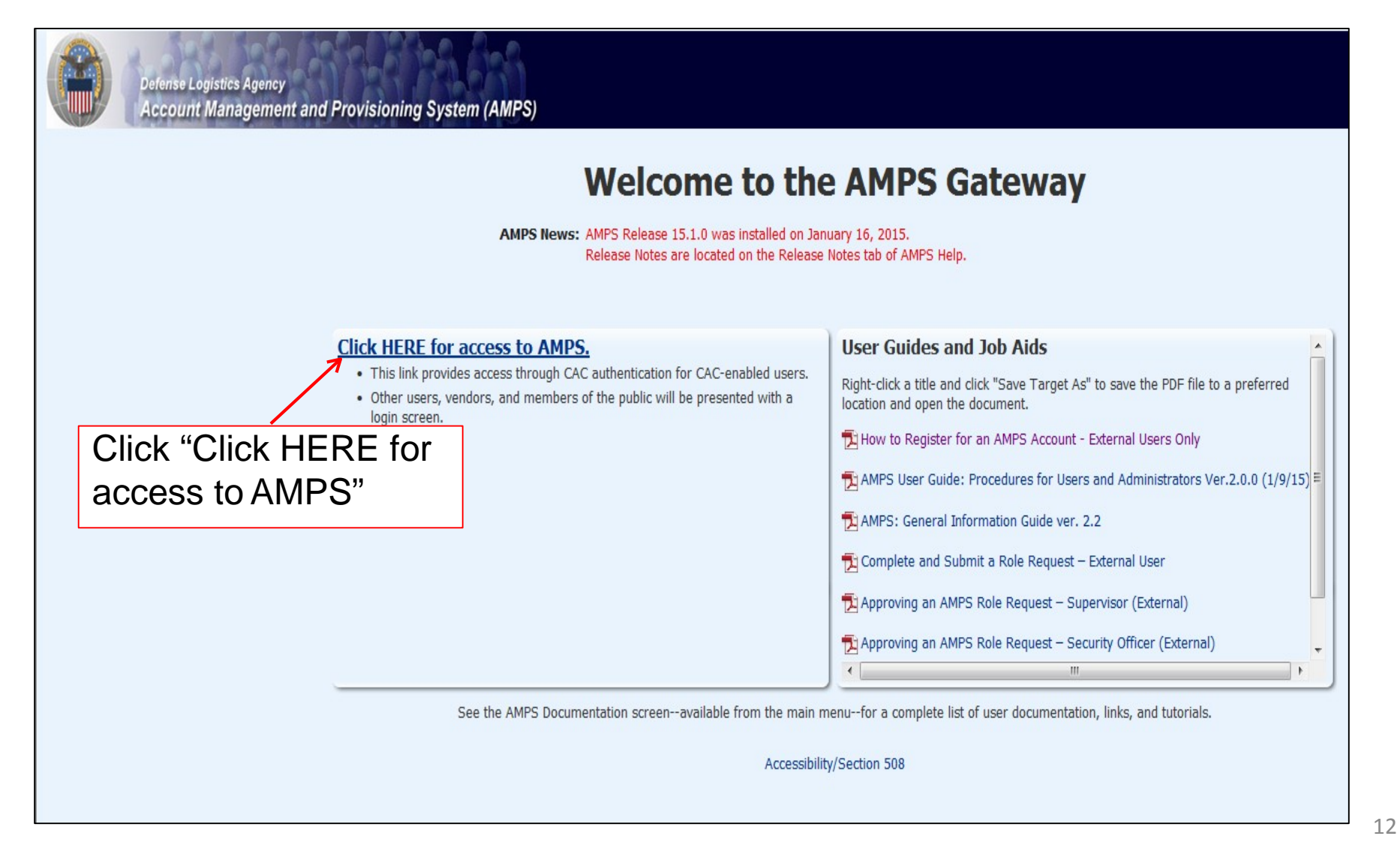

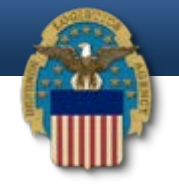

| was detected. If you have a valid DoD, | ederal Bridge or ECA certificate and were not prompted to pass               | provide it, please contact the Enterprise I word below.                            | Help Desk for further assistance. Otherwise, you may log in with your |
|----------------------------------------|------------------------------------------------------------------------------|------------------------------------------------------------------------------------|-----------------------------------------------------------------------|
|                                        | First Time Hear?                                                             | Oliak Hara ta Daniatan                                                             |                                                                       |
|                                        | Use this option to register if you have n<br>to an existing DLA application  | ever had a DLA account or if you have ac<br>on but have not registered in AMPS.    | ccess                                                                 |
|                                        | <b>Forgot your L</b><br>Use this option if you have registered<br>your DLA a | Jser ID? Click Here<br>with AMPS in the past but cannot remem<br>assigned User ID. | ıber                                                                  |
|                                        | Forgot your Pa<br>Use this option if you have registered<br>your             | assword? Click Here<br>with AMPS in the past but cannot remem<br>password.         | iber                                                                  |
|                                        | User ID<br>Password                                                          | Login                                                                              | Type in your User ID<br>and Password and                              |
|                                        | Need Help? Contact the DLA Enterprise<br>or toll free 855-D                  | Help Desk at <u>DLAEnterpriseHelpDesl</u><br>LA-0001 (855-352-0001)                | (@dla.mil,                                                            |

13

## AMPS Requesting Roles

| My Reports                   | Home Home                   |    |
|------------------------------|-----------------------------|----|
| My Profile<br>My Information | Setting Started Help Topics |    |
| Requests                     | () How do I use AMPS?       |    |
| Pending Approvals            | Click "Request Role"        |    |
|                              |                             |    |
|                              |                             |    |
|                              |                             | j. |
|                              |                             |    |
|                              | 4                           |    |
|                              |                             |    |
|                              |                             |    |

14

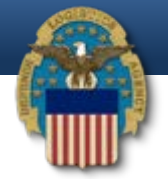

| Wone                                                                                                    | Defense Logistics Agency Account         | t Management and Provisioning System (AMPS) Accessibility Sign Out ETA0231                                                                                                    |
|----------------------------------------------------------------------------------------------------|------------------------------------------|----------------------------------------------------------------------------------------------------|
| Writewards       DLA Privacy Act Statement         Writemation       Authority: 5U.S.C.301, Departmental Regulations; 10U.S.C. 133, Under Secretary of Defense for Acquisition, Technology, and Logistics; 18U.S.C. 1029, Access device fraud, E.O. 10450, Security Requirements         Covernment Employees, as amended; and E.O. 1397 (SSN), as amended.       Principal Purpose(p): Information is used to validate a user's request for access into a DLA system, database or network that has its access requests managed by AMPS.         Routine Uses:       Data may be provided under any of the DoD Blanket Routine Uses' published at <u>http://doclo.defense.gou/prinacy/SORNs/Market_routine_uses.html</u> .         Disclosure:       Disclosure is voluntary, however, if you fail to supply all the requested information verification cannot be accomplished.         Rules of Use:       Rules for collecting, using, retaining, and safeguarding this information are contained in DLA Privacy Act System Notice S500 55, entitled 'Information Technology Access and Control Records' availant <u>http://doclo.defense.gou/prinacy/SORNs/Component/dai/maex_thml</u> .         Accept       Click: "Accept"                                                                                                    | 🔢 Home                                   | 📰 Home 🎲 Request Role                                                                                                    |
| <ul> <li>W Profile</li> <li>W Information</li> <li>Comment Employees, as amended; and E.O. 9397 (SSN), as amended.</li> <li>Principal Purpose(s): Information is used to validate a user's request for access into a DLA system, database or network that has its access requests managed by AMPS.</li> <li>Routine Uses: Data may be provided under any of the DoD Blanket Routine Uses' published at <a href="http://dpclo.defense.gov/prince//SORNs/blanket_routine_uses.html">http://dpclo.defense.gov/prince//SORNs/blanket_routine_uses.html</a>.</li> <li>Disclosure: Disclosure is voluntary, howerer, if you fail to supply all the requested information you will not gain access to the DLA - Account Management and Provisioning System (AMPS) database. Your identity security clearance must be verified prior to gaining access to the AMPS database, and without the requested information rediction cannot be accomplished.</li> <li>Rules of Use: Rules for collecting, using, retaining, and safeguarding this information are contained in DLA Privacy Act System Notice S500.55, entitled "Information Technology Access and Control Records" availe <a blanket_routine_uses.html"="" doclo.defense.gov="" href="http://dpclo.defense.gov/prince//SORNs/blanket_multi-http://dpclo.defense.gov/prince//SORNs/blanket_multi-http://dpclo.defense.gov/prince&lt;/td&gt;&lt;td&gt;My Reports&lt;/td&gt;&lt;td&gt;DLA Privacy Act Statement&lt;/td&gt;&lt;/tr&gt;&lt;tr&gt;&lt;td&gt;Covernment Employees, as amended, and ELO. 3997 (Solvi), as amended.  Principal Purpose(s): Information is used to validate a user's request for access into a DLA system, database or network that has its access requests managed by AMPS.  Routine Uses: Data may be provided under any of the DoD 'Blanket Routine Uses' published at &lt;a href=" http:="" prince="" sorvis="">http://doclo.defense.gov/prince//SORVIs/blanket_routine_uses.html</a>.  Disclosure: Data may be provided under any of the DoD 'Blanket Routine Uses' published at <a href="http://doclo.defense.gov/prince//SORVIs/blanket_routine_uses.html">http://doclo.defense.gov/prince//SORVIs/blanket_routine_uses.html</a>.  Disclosure: Data may be provided under any of the DoD 'Blanket Routine Uses' published at <a href="http://doclo.defense.gov/prince//SORVIs/blanket_routine_uses.html">http://doclo.defense.gov/prince//SORVIs/blanket_routine_uses.html</a>.  Disclosure: Disclosure: Data may be provided under any of the DoD 'Blanket Routine Uses' published at <a href="http://doclo.defense.gov/prince//SORVIs/blanket_routine_uses.html">http://doclo.defense.gov/prince//SORVIs/blanket_routine_uses.html</a>.  Disclosure: Data may be provided under any of the DoD 'Blanket Routine Uses' published at <a href="http://doclo.defense.gov/prince//SORVIs/blanket_routine_uses.html">http://doclo.defense.gov/prince//SORVIs/blanket_routine_uses.html</a>.  Routine Uses: Data may be provided under any of the DoD 'Blanket Routine Uses' published at <a href="http://doclo.defense.gov/prince//SORVIs/blanket_routine_uses.html">http://doclo.defense.gov/prince//SORVIs/blanket_routine_uses.html</a>.  Routine Uses: Data may be provided under any of the DoD 'Blanket Routine Uses' published at <a href="http://doclo.defense.gov/prince//SORVIs/blanket.routine_uses.html">http://doclo.defense.gov/prince//SORVIs/blanket.routine_uses.html</a>.  Rules of Use: Rules for collecting, using, retaining and safeguarding this information are contained in DLA Princey Act Sys</li></ul> | ✓ My Profile <sup>6</sup> My Information | Authority: 5 U.S.C. 301, Departmental Regulations; 10 U.S.C. 133, Under Secretary of Defense for Acquisition, Technology, and Logistics; 18 U.S.C. 1029, Access device fraud; E.O. 10450, Security Requirements for                                                                                                    |
| Routine Uses: Data may be provided under any of the DoD "Blanket Routine Uses" published at <a href="http://dpclo.defense.gov/privacy/SORNs/blanket_routine_uses.html">http://dpclo.defense.gov/privacy/SORNs/blanket_routine_uses.html</a> . Disclosure: Disclosure is voluntary, however, if you fail to supply all the requested information you will not gain access to the DLA - Account Management and Provisioning System (AMPS) database. Your identity security clearance must be verified prior to gaining access to the AMPS database, and without the requested information verification cannot be accomplished. Rules of Use: Rules for collecting, using, retaining, and safeguarding this information are contained in DLA Privacy Act System Notice S500.55, entitled "Information Technology Access and Control Records" availant <a href="http://dpclo.defense.gov/privacy/SORNs/component/dia/index.html">http://dpclo.defense.gov/privacy/SORNs/component/dia/index.html</a> .                                                                                                    | ⊻ <b>Requests</b><br>∰ Request Role      | Government Employees, as amended, and E.O. 9397 (SSN), as amended. Principal Purpose(s): Information is used to validate a user's request for access into a DLA system, database or network that has its access requests managed by AMPS.                                                                                                    |
| Disclosure: Disclosure is voluntary; however, if you fail to supply all the requested information you will not gain access to the DLA - Account Management and Provisioning System (AMPS) database. Your identity security clearance must be verified prior to gaining access to the AMPS database, and without the requested information verification cannot be accomplished.<br><b>Rules of Use:</b> Rules for collecting, using, retaining, and safeguarding this information are contained in DLA Privacy Act System Notice S500.55, entitled "Information Technology Access and Control Records" avails <a href="http://dpclo.defense.gov/privacy/SORNs/component/dla/index.html">http://dpclo.defense.gov/privacy/SORNs/component/dla/index.html</a> .<br><b>Accept</b>                                                                                                    | 🏀 Pending Approvals                      | Routine Uses: Data may be provided under any of the DoD "Blanket Routine Uses" published at http://dpclo.defense.gov/privacy/SORNs/blanket_routine_uses.html .                                                                                                    |
| Rules of Use: Rules for collecting, using, retaining, and safeguarding this information are contained in DLA Privacy Act System Notice S500.55, entitled "Information Technology Access and Control Records" avails <a href="http://dpclo.defense.gov/privacy/SORNs/component/dla/index.html">http://dpclo.defense.gov/privacy/SORNs/component/dla/index.html</a> . <a href="http://dpclo.defense.gov/privacy/SORNs/component/dla/index.html">http://dpclo.defense.gov/privacy/SORNs/component/dla/index.html</a> . <a href="http://dpclo.defense.gov/privacy/SORNs/component/dla/index.html">http://dpclo.defense.gov/privacy/SORNs/component/dla/index.html</a> . <a href="http://dpclo.defense.gov/privacy/SORNs/component/dla/index.html">http://dpclo.defense.gov/privacy/SORNs/component/dla/index.html</a> . <a href="http://dpclo.defense.gov/privacy/SORNs/component/dla/index.html">http://dpclo.defense.gov/privacy/SORNs/component/dla/index.html</a> .                                                                                                    |                                          | Disclosure: Disclosure is voluntary; however, if you fail to supply all the requested information you will not gain access to the DLA - Account Management and Provisioning System (AMPS) database. Your identity / security clearance must be verified prior to gaining access to the AMPS database, and without the requested information verification cannot be accomplished. |
| Click "Accept"                                                                                                    |                                          | Rules of Use: Rules for collecting, using, retaining, and safeguarding this information are contained in DLA Privacy Act System Notice S500.55, entitled "Information Technology Access and Control Records" available at <a href="http://dpclo.defense.gov/privacy/SORNs/component/dla/index.html">http://dpclo.defense.gov/privacy/SORNs/component/dla/index.html</a> .        |
| Click "Accept"                                                                                                    |                                          | Accept                                                                                                    |
| Click "Accept"                                                                                                    |                                          |                                                                                                    |
|                                                                                                    |                                          | Click "Accept"                                                                                                    |
|                                                                                                    |                                          |                                                                                                    |
|                                                                                                    |                                          |                                                                                                    |
|                                                                                                    |                                          |                                                                                                    |

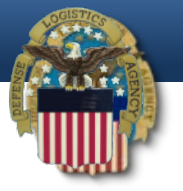

| 📰 Home                | 📰 Home 🎆 Request Role                                                                       |                                                                                               |
|-----------------------|---------------------------------------------------------------------------------------------|-----------------------------------------------------------------------------------------------|
| My Reports  AMPS Help | User Information Select Roles Justification Summary                                         | Cancel Next                                                                                   |
| My Profile            | User Information                                                                            | Unan Tura Bublia                                                                              |
| Requests              | * First Name Test<br>Middle Name<br>* Last Name Account<br>EDIPI/UPN                        | * Country US Verify all your<br>citizenship information is correct                            |
|                       | * Email test.account@test.com  * Title Test                                                 | your information is                                                                           |
|                       | * Official Telephone 555.555.5555<br>Official Fax DSN Phone DSN Fax Mobile                  | office/Cube<br>* Street 74 North Washing<br>PO Box<br>* City Battle Creek<br>* State Michigan |
|                       | Site                                                                                        | * Postal Code 49037<br>* Country UNITED STATES                                                |
|                       | Organization Information Organization Name DLA External This is where it will DLA External. | say                                                                                           |

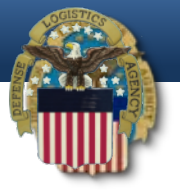

| 📰 Home<br>🔯 My Reports<br>(i) AMPS Help  | Bern Home Wern Role User Information Select Roles Justification Summ                                                                                                    | Cancel Back Next                                                                                                    |
|------------------------------------------|----------------------------------------------------------------------------------------------------|----------------------------------------------------------------------------------------------------|
| My Profile<br>My Information<br>Requests | Browse Roles by Application           DLA Enterprise Applications                                                                                                    | Search Roles Role Name                                                                                                    |
| 🞲 Request Role<br>🌾 Pending Approvals    | Click "DLA Enterprise<br>Applications" and the roles<br>will show down below.                                                                                                    | Role Description         Enterprise Application         Application         Environment         Primary Role         Search Reset |
|                                          | Select a Role         Display Admin Roles (for Supervisor and Approval A Role Name         DLA Disposition Dev - BO NON_SASP Customer DD         DLA Disposition Dev - BO SASP Customer DDS-6000         DLA Disposition Dev - BO SASP Customer DDS-517         DLA Disposition Dev - ETID Customer DDS-517         DLA Disposition Dev - RTD Customer DDS-410         DLA Disposition Func - BO NON_SASP Customer DDS-6000         DLA Disposition Func - BO NON_SASP Customer DDS-6100         DLA Disposition Func - BO SASP Customer DDS-6100         DLA Disposition Func - BO SASP Customer DDS-6100         DLA Disposition Func - BO SASP Customer DDS-6110         DLA Disposition Func - RTD Customer DDS-518         DLA Disposition Func - RTD Customer DDS-411 | Access) S-601 DS-601 U                                                                                                    |
|                                          |                                                                                                    |                                                                                                    |

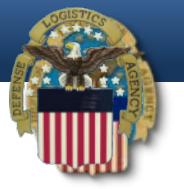

| Account Management and Provisioning System (AMPS                                                                                                    | 5)                                                                                                    |                                                   | Accessibility                                     | Sign Out                                                                                                    | EJC1633                                                                                                    |
|----------------------------------------------------------------------------------------------------|----------------------------------------------------------------------------------------------------|---------------------------------------------------|---------------------------------------------------|----------------------------------------------------------------------------------------------------|----------------------------------------------------------------------------------------------------|
| Browse Roles by Application DLA Enterprise Applications                                                                                                    | Search Roles                                                                                                    | Cancel Bac Next                                   |                                                   |                                                                                                    |                                                                                                    |
|                                                                                                    | Role Description<br>Enterprise Application<br>Application<br>Environment<br>Primary Role                                                                                                    | Search Reset                                      |                                                   |                                                                                                    |                                                                                                    |
| Select a Role  Display Admin Roles (for Supervisor and Approval Acce<br>Role Name  DLA Disposition Prod - ETID Customer DDS-514  DLA Disposition Prod - RTD Customer DDS-413  Disposition Prod - RTD  DS-413" from the left and e right by clicking the arrow | l move                                                                                                    | Selected Roles                                    | mer DDS-413                                       |                                                                                                    |                                                                                                    |
|                                                                                                    | Account Management and Provisioning System (AMPS<br>Bequest Role<br>User Information Select Roles Justification Summary<br>Provise Roles by Application<br>DLA Enterprise Applications<br>Select a Role<br>Display Admin Roles (for Supervisor and Approval Acco<br>Role Name<br>DLA Disposition Prod - ETID Customer DDS-514<br>DLA Disposition Prod - ETID Customer DDS-514<br>DLA Disposition Prod - RTD Customer DDS-413<br>DISPOSITION Prod - RTD<br>DDS-413" from the left and<br>pright by clicking the arrow | Account Management and Provisioning System (AMPS) | Account Management and Provisioning System (AMPS) | Account Management and Provisioning System (AMPS)  Accesability  Accesability  Accesability  Accesability  Accesability  Accesability  Cancel Bac(Next)  Dise Information Select Roles  Bac(Next)  Cancel Bac(Next)  Cancel Bac(Next | Account Management and Provisioning System (AMPS) Accessibility Signate<br>Account Management and Provisioning System (AMPS)<br>Accessibility Request Role<br>User Information Select Roles Justification Summary<br>COVER Roles IV Application<br>DIA Enterprise Applications<br>Role Name<br>Role Description<br>Enterprise Application<br>Environment<br>Primary Role<br>Search Reset<br>Select a Role<br>Role Name<br>Select a Role<br>Role Name<br>DIA Disposition Prod - RTD<br>DISposition Prod - RTD<br>DISposition Prod - |

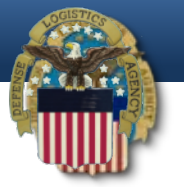

| Defense Logistics Agency Account M           | Management and Provisioning System (AMPS)                                           |                 |
|----------------------------------------------|-------------------------------------------------------------------------------------|-----------------|
| E Home<br>My Reports                         | Bernard Belect Roles Justification Summary                                          | Cancel Bac Next |
| My Profile                                   | Request Justification & Supporting Details  * Justification Optional Information    |                 |
| justification.<br>Example: Need              |                                                                                     |                 |
| for LESO<br>Program. Then<br>click "Next" in | Attachment 1     Browse       Attachment 2     Browse       Attachment 3     Browse |                 |
| the upper right-<br>hand corner.             | Attachments must be PDF files, smaller than 2MB each                                |                 |
|                                              |                                                                                     |                 |
|                                              |                                                                                     |                 |

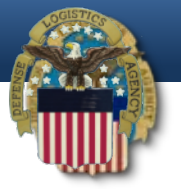

| ✓ My Profile       My Information         ✓ Requests       Please review the information below before submitting this request.         W Profile       User Test Account         W Profile       User Type Public         V Requests       User ID ETA0231         Organization       DLA External         Requested Role(s)       DLA Disposition Dev - BO NON_SASP         Customer DDS-601       DLA Disposition Prod - RTD         DLA Disposition Prod - RTD       Customer DDS-413                                                                                                    | k "Submit" |
|----------------------------------------------------------------------------------------------------|------------|
| Image: Section Discribio Control Change any monitority of the Submit Dation to complete this request.       Clicities         Image: Section Discribio Control Change any monitority of the Submit Dation to complete this request.       Clicities         Image: Section Discribio Control Change any monitority of the Submit Dation to complete this request.       Clicities         Image: Section Discribio Control Change any monitority of the Submit Dation to complete this request.       Clicities         Image: Section Discribio Control Change any monitority of the Submit Dation to complete this request.       Clicities         Image: Section Discribio Control Change any monitority of the Submit Dation to complete this request.       Clicities         Image: Section Discribio Control Change any monitority of the Submit Dation to complete this request.       Clicities         Image: Section Discribio Control Change any monitority of the Submit Dation to complete this request.       Clicities         Image: Section Discribio Control Control Change any monitority of the Submit Dation to complete this request.       Clicities         Image: Section Discribio Control Control Control Control Control Control Control Control Control Control Control Change and the Section to Control Control Con | k "Submit" |
| Requested Role(s) DLA Disposition Dev - BO NON_SASP<br>Customer DDS-601<br>DLA Disposition Prod - RTD<br>Customer DDS-413                                                                                                    |            |
|                                                                                                    |            |
| Justification     Comments       Need to requisition property     Comments                                                                                                    |            |
| 3                                                                                                    |            |
|                                                                                                    |            |
|                                                                                                    |            |

### Approval

- Two emails will be received.
  - The first will be a notification of the role submittal.
  - The second will be a notification that the role request has been approved.
- When the second email is received, wait about 1 hour before trying to sign into RTD, but not more than 8 hours. Otherwise, a password reset may be required.
- Also, if an error message, such as "User Authentication Failed" is received when trying to log into the RTD Web External Business Portal, a password reset in AMPS will be required.
- Follow the next slides for an AMPS password reset.

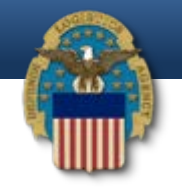

https://amps.dla.mil/oim

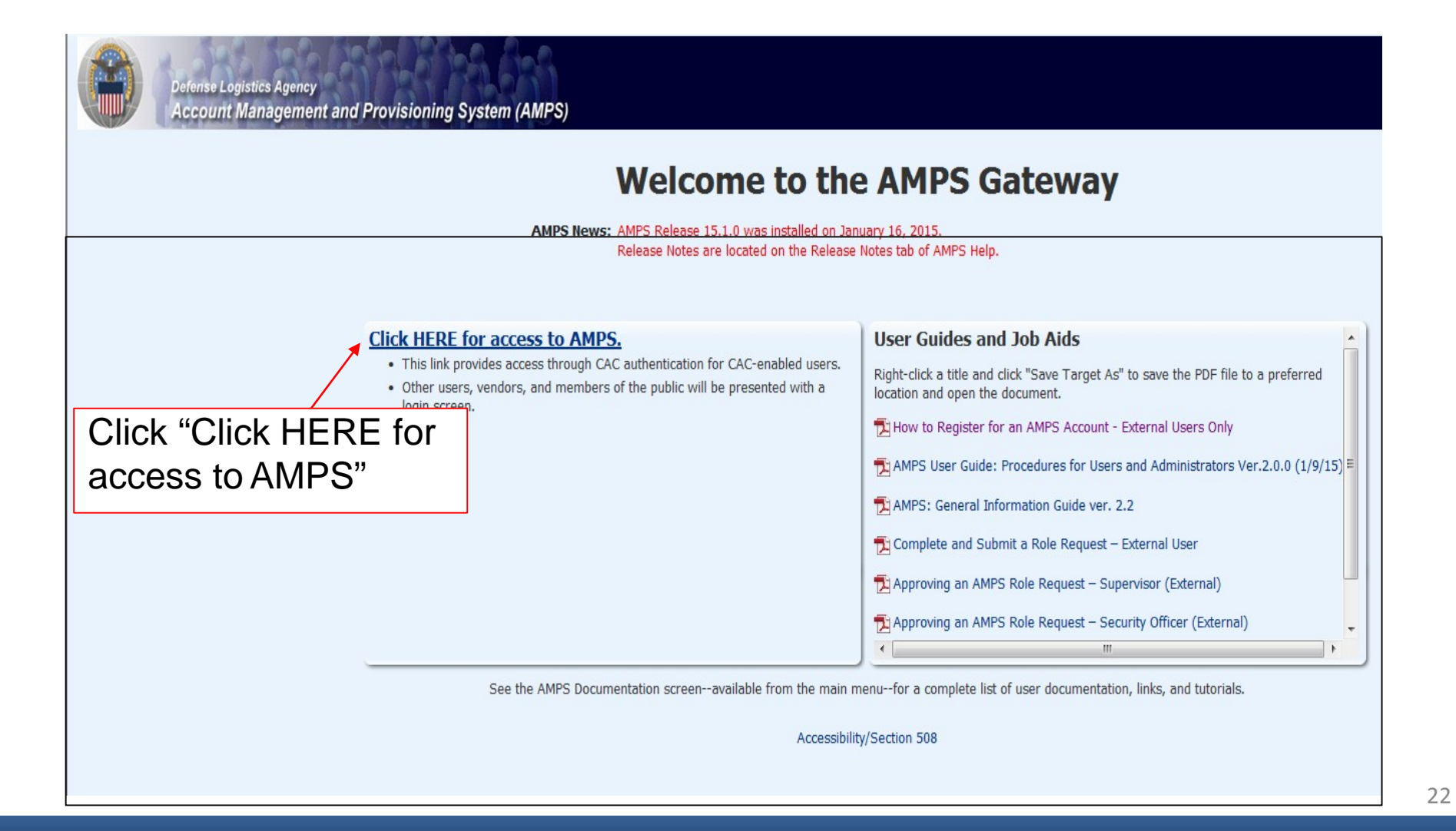

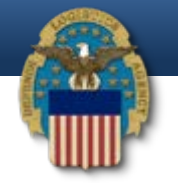

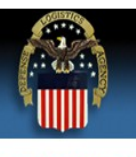

#### **Defense Logistics Agency**

Single Sign-On Authentication

No certificate was detected. If you have a valid DoD, Federal Bridge or ECA certificate and were not prompted to provide it, please contact the Enterprise Help Desk for further assistance. Otherwise, you may log in with your User ID and password below.

First Time User? Click Here to Register

Use this option to register if you have never had a DLA account or if you have access to an existing DLA application but have not registered in AMPS.

#### Forgot your User ID? Click Here

Use this option if you have registered with AMPS in the past but cannot remember your DLA assigned User ID.

#### Forgot your Password? Click Here

Use this option if you have registered with AMPS in the past but cannot remember your password.

| User ID  | <b>&lt;</b> |  |
|----------|-------------|--|
| Password |             |  |
|          |             |  |

Need Help? Contact the DLA Enterprise Help Desk at DLAEnterpriseHelpDesk@dla mil, or toll free 855-DLA-0001 (855-352-0001)

Accessibility Help and Information

Type in your User ID and Password, and then click "Login". If you're unable to login, call the AMPS Helpdesk at 855-352-0001, option number 2.

| 🧭 Identity Self Service - Windows Internet Explorer                                                                                                    |                                                                                                    |  |  |  |  |  |
|----------------------------------------------------------------------------------------------------|----------------------------------------------------------------------------------------------------|--|--|--|--|--|
| G ↓ https://amps.dla.mil/identity/faces/home?_afrLoop=776856876981400&_afrWindowMode=0&_a                                                                                                    |                                                                                                    |  |  |  |  |  |
| 🔶 Favorites 🛛 🚖 📽 LESO - One Stop 📽 LESO Home 🔊 Demil Bulletins 🔊 TULSA - Demil F 😤 HR Auto                                                                                                    |                                                                                                    |  |  |  |  |  |
| Contraction of the service Contraction of the service Contraction of the se |                                                                                                    |  |  |  |  |  |
| Defense Logistics Agency Account Management and Provisioning System (AMPS)                                                                                                    |                                                                                                    |  |  |  |  |  |
| 📰 Home                                                                                                    | 😁 Home                                                                                                    |  |  |  |  |  |
| My Reports<br>AMPS Help<br>My Information<br>Requests<br>Request Role<br>Pending Approvals<br>Click on<br>"MY INFORMATION"                                                                                                    | Home<br>MMPS News<br>AMPS News: AMPS version 15.1.4 is in test and we anticipa<br>13, 2015. AMPS will be intermittently available<br>PM Eastern Time on March 12. Please avoid u:<br>system changes may cause problems with any<br>message will be updated prior to beginning of i<br>also be updated once the software is installed<br>your patience while we make AMPS a better sy<br>Release notes will be published on March 13, 2<br>> Release Notes. |  |  |  |  |  |
|                                                                                                    | <ul> <li>Getting Started Help Topics</li> <li>How do I use AMPS?</li> </ul>                                                                                                    |  |  |  |  |  |

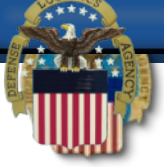

| 🥖 Identity Self Service - Windows Internet Explorer |                                      |                                                                       |                              |                                          |                           |
|-----------------------------------------------------|--------------------------------------|-----------------------------------------------------------------------|------------------------------|------------------------------------------|---------------------------|
|                                                     | ne?_afrLoop=7768568769814            | 00&_afrWindowMode=0&                                                  | &_adf.ctrl-state=eagiwutff_4 |                                          |                           |
| 🚖 Favorites 🛛 🚔 🚔 LESO - One Stop 🚔 LESO Hom        | e 🙋 Demil Bulletins 🙋 Tl             | ULSA - Demil F 🛭 🗳 HR Au                                              | uto Tools 👍 Task Mgmt 🧯      | 🥑 HDIFC Intranet 🔊 Bleacher Report       | 🔯 Deadspin 🛄 Detroit Lior |
| 🖉 Identity Self Service                             |                                      |                                                                       |                              |                                          |                           |
| Defense Logistics Agency Account Ma                 | nagement and Provisio                | ning System (AMPS)                                                    |                              |                                          |                           |
| 📰 <b>Home</b><br>🄯 My Reports                       | Home 🔗 M<br>Display Name Collier, Ja | ly Information<br>acob DLA CIV DISPOSIT                               | ION SERVICES (S9DS061)       | )                                        |                           |
| (i) AMPS Help                                       | User Information                     | Applications & Roles                                                  | 5                            |                                          |                           |
| ✓ My Profile <sup>6</sup> My Information            | User Information                     |                                                                       |                              | Set Security Questions Change Pa         | assword Cancel Save       |
| ✓ Requests                                          |                                      | User ID S9DS0<br>First Name Jacob<br>Middle Name<br>Last Name Collier | 61                           | Account Status<br>* User Type<br>* Grade | Civilian 💌                |
|                                                     |                                      |                                                                       | Click on<br>"CHANGE          | PASSWORD"                                |                           |

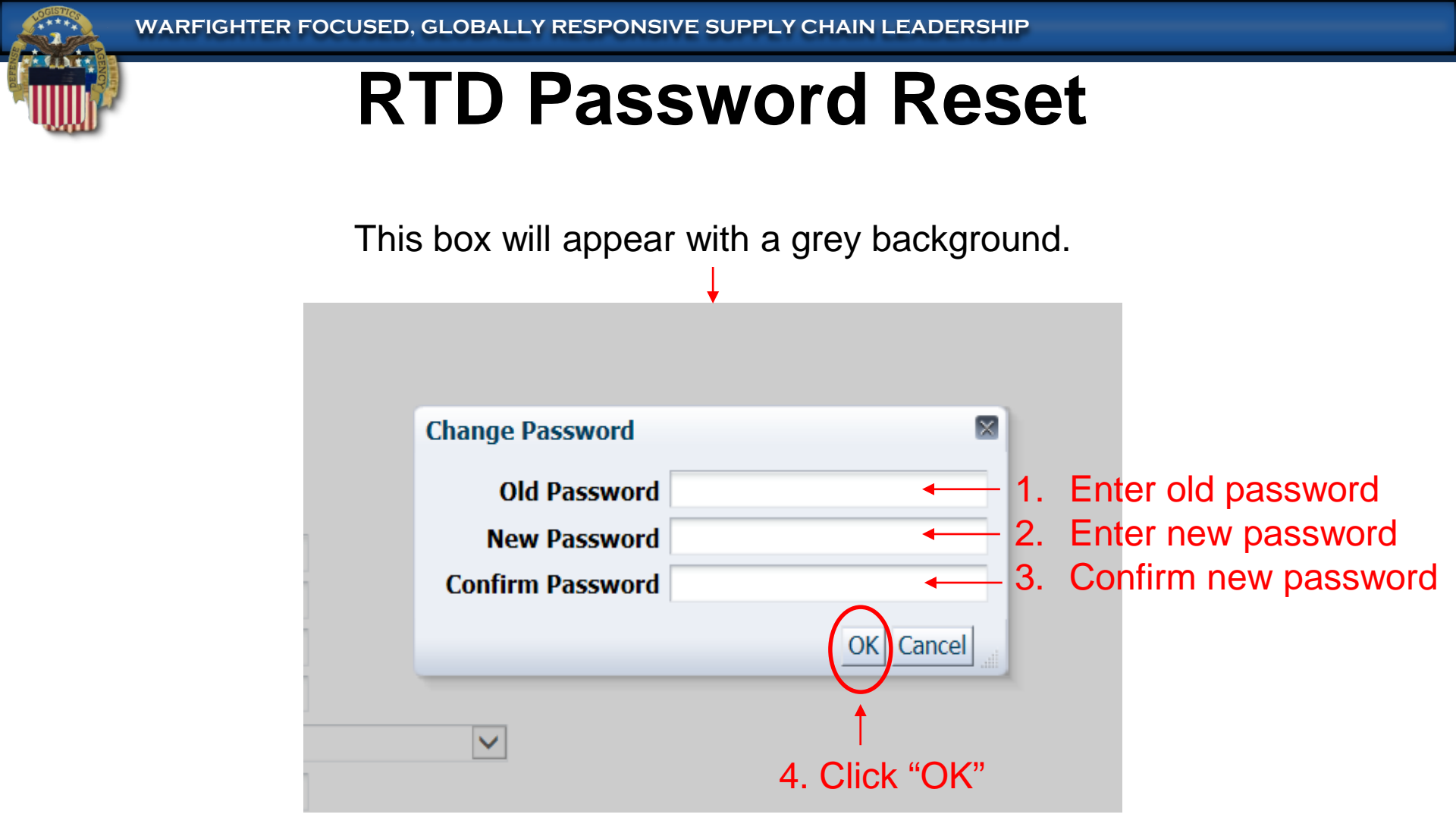

After clicking "OK", a notification that the password was changed successfully will appear and an email notification of the password change will be sent.

#### **AMPS Password Reset**

 If the password reset in AMPS does not work, then call the AMPS Helpdesk for a password reset at 855-352-0001, option number 2.

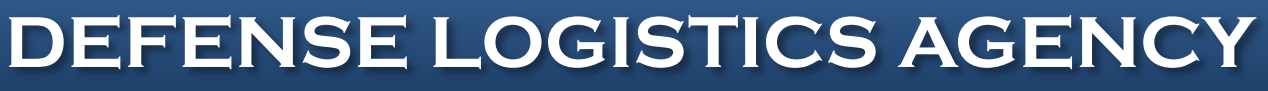

AMERICA' S COMBAT LOGISTICS SUPPORT AGENCY

WARFIGHTER FIRST - PEOPLE & CULTURE - STRATEGIC ENGAGEMENT - FINANCIAL STEWARDSHIP - PROCESS EXCELLENCE

B R R